## Setting up the TB5800 for an electrical L2 loopback (MAC swap)

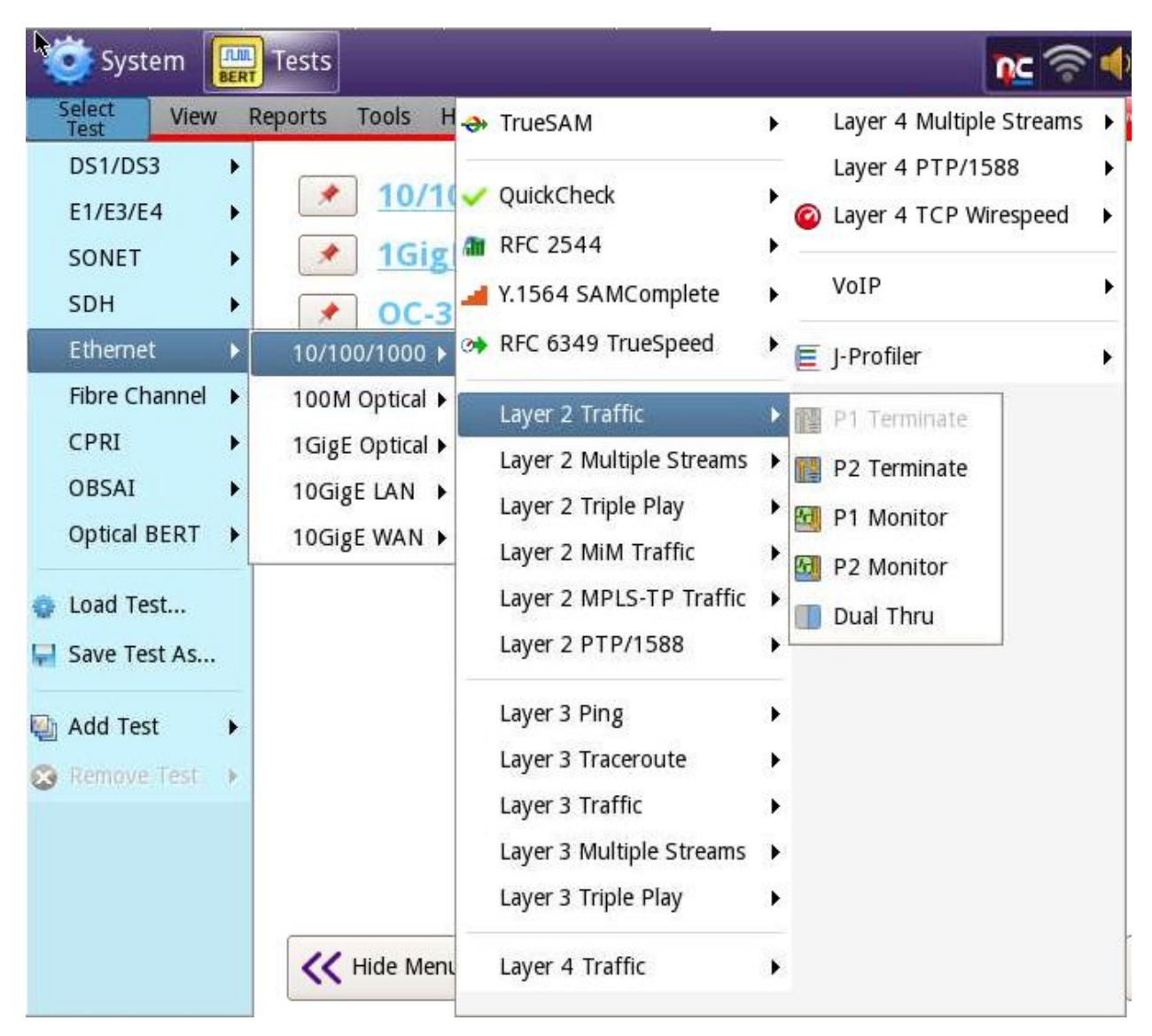

1. Select test - ETHERNET/10/100/1000 -Layer 2 traffic – P1/P2 terminate

2. Select SETUP, go to the INTERFACE/PHYSICAL LAYER tab. Set auto-negotiation ON/OFF as per the circuit configuration. This procedure will cover autoneg off and speed set to 100M.
\*\*\*1000mbs electrical is only possible with autoneg turned on\*\*\*

| System 🛄 Tests                            | ]              |              |                    | ľ                          | x 🛜 🌒 🐊      | 11:09 PM<br>01/06/2011 |
|-------------------------------------------|----------------|--------------|--------------------|----------------------------|--------------|------------------------|
| Select View Reports                       | Tools Help     | 0            | Port               | 1: 10/100/1000 Eth Layer 2 | Traffic Term |                        |
| Interface Ethernet OA                     | M Traffic C    | apture Filte | ers Timed Test     |                            |              | Results                |
| Physical Layer 🛓 Network                  | Visibility GPS | /CDMA Recei  | iver               |                            |              |                        |
| Auto Negotiation                          |                |              |                    |                            |              |                        |
| Auto Negotiation                          | Off            | \$           |                    |                            |              | $\equiv$               |
| Duplex                                    | Full           | ¢ S          | Speed (Mbps)       | 100                        | \$           | _                      |
| Flow Control                              |                |              |                    |                            |              |                        |
| Flow Control                              | On             | <b>+</b>     |                    |                            |              |                        |
| Pause Length (Quanta)                     | 10             | P            | Pause Length (Time | e-ms) 0.0512               |              |                        |
| Synchronous Ethernet                      |                |              |                    |                            |              | =                      |
| Enable Synchronous                        | Ethernet       |              |                    |                            |              |                        |
| Polarity Correction Enable Polarity Corre | ction          |              |                    |                            |              |                        |
|                                           | cuon           |              |                    |                            |              |                        |
|                                           |                |              |                    |                            |              |                        |
|                                           |                |              |                    |                            |              |                        |
|                                           |                |              |                    |                            |              |                        |
|                                           |                |              |                    |                            |              |                        |

3. Go to the Filters tab and tap on CLEAR ALL FILTERS.

| - | 这 Syste                                                                                   | m [  | Te                          | sts                                                      |                                                                   |                                           |                             |            | 1                          | rc 🛜 🃣            | 11:19 PM<br>01/06/2011 |
|---|-------------------------------------------------------------------------------------------|------|-----------------------------|----------------------------------------------------------|-------------------------------------------------------------------|-------------------------------------------|-----------------------------|------------|----------------------------|-------------------|------------------------|
|   | Select<br>Test                                                                            | View | Repo                        | orts T                                                   | Fools H                                                           | elp 🔞                                     | ert.                        | Por        | rt 1: 10/100/1000 Eth Laye | er 2 Traffic Term |                        |
|   | Test<br>Interface<br>Filters<br>Summary<br>Ethernet<br>Byte Path<br>Rx<br>Payload<br>TPID | Ethe | Rx Pi<br>Rx Pi<br>Pay<br>Rx | OAM<br>Setting<br>o filters<br>ayload<br>yload A<br>BERT | Traffic<br>gs<br>s are set.<br>Settlings<br>vnalysis:<br>Pattern: | Capture<br>(Filters are<br>On<br>2^23 - 1 | Filters<br>optional.<br>Cle | Timed Test |                            |                   |                        |
|   |                                                                                           |      |                             |                                                          |                                                                   |                                           |                             |            |                            |                   |                        |

4. Your tester now might need your source MAC address. To get that press the ETHERNET tab. At the bottom of this screen, in the graphic of the ethernet frame, select SA (source address). The source MAC type should be factory default. The default MAC is there.

| System EERT Tests           |                       |                    | <b>nc</b> 📚 🌗                     | ) 👔 8:00 PM |
|-----------------------------|-----------------------|--------------------|-----------------------------------|-------------|
| Select<br>Test View Reports | Tools Help 🔞          | ▶ Port 1: 10/1     | 100/1000 Eth Layer 2 Traffic Term |             |
| Interface Ethernet OA       | M Traffic Capture Fil | ters Timed Test    |                                   | Results     |
| Encapsulation               | None 😫                | Test Mode          | Traffic 🗘                         |             |
| Frame Type                  | DIX 🗘                 |                    |                                   |             |
| Frame Size (Bytes)          | \$12                  |                    |                                   |             |
| DA                          | SA Ty                 | pe C               | Data FCS                          |             |
| Source MAC Type             | Factory Default 😫     |                    |                                   |             |
| Default MAC                 | 00-80-16-8A-53-9B     |                    |                                   | -           |
| Auto-increment MAC          | No                    | # MACs in Sequence | 2                                 |             |
|                             |                       |                    |                                   |             |
|                             |                       |                    |                                   |             |
|                             |                       |                    |                                   |             |
|                             |                       |                    |                                   |             |
|                             |                       |                    |                                   |             |
|                             |                       |                    |                                   |             |
|                             |                       |                    |                                   |             |

- 5. Now press RESULTS and if your autoneg setting is correct, and you are connected to the circuit you should have SYNC & LINK LED's.
- 6. At the bottom of the screen press LLB (line loopback). This will put the unit into loopback and will transmit out any traffic it receives and do a MAC swap in the process.

| System 🛄                                      | Tests                                         |                       | _                   | <u>nc</u> 🔶 🔶            | ) 🐊 8:04<br>01/07/2 |  |  |
|-----------------------------------------------|-----------------------------------------------|-----------------------|---------------------|--------------------------|---------------------|--|--|
| Select<br>Test<br>Port 1: 10/100/1000 Eth     | eports Tools Help 🔞<br>n Layer 2 Traffic Term |                       | Port 1: 10/100/1000 | Eth Layer 2 Traffic Term |                     |  |  |
|                                               | 5.<br>                                        |                       |                     | Running                  | 4S Setup            |  |  |
| Ethernet Paylo                                | ad LBM/LTM J-Co                               | nnect                 |                     |                          |                     |  |  |
| Off<br>Auto Neg. Test                         | ◆ 512 ◆   Mode Frame Size                     |                       |                     |                          | Restart             |  |  |
| Summary                                       | Summary 🗘 Status                              | s 🗘                   | Ethernet            | ↓ L2 Link Stats          | •                   |  |  |
| Sync Acquired                                 | Acterna Test Packet Detect                    | OFF T                 | otal Util % 🖃       |                          | Stop<br>Test        |  |  |
| Clink Active                                  |                                               |                       | Average             | Unavailable              |                     |  |  |
| ATP Detect                                    |                                               |                       | Current             | Unavailable              |                     |  |  |
| Pattern Sync                                  |                                               |                       | Minimum             | Unavailable              |                     |  |  |
| VLAN Frame Detect                             |                                               |                       | Peak                | Unavailable              | SAM-<br>Complet     |  |  |
| SVLAN Frame Detect                            |                                               | C                     | urrent Util % 🖃     |                          |                     |  |  |
| History                                       |                                               |                       | Unicast             | Unavailable              | -41                 |  |  |
| Time Source                                   |                                               |                       | Multicast           | Unavailable              | <b>∠</b> .          |  |  |
| ToD Sync                                      |                                               | D                     | Dividucidast        | UnitavaliaDie            | Enhance<br>RFC 254  |  |  |
| History                                       |                                               | ĸ                     | Current             | III) 🗖 Unavailable       |                     |  |  |
|                                               |                                               |                       | Minimum             | Unavailable              | -6                  |  |  |
|                                               |                                               |                       | **                  | Una                      |                     |  |  |
|                                               |                                               |                       | 🔶 🗌 🖻               | Mbps 🗧                   | QuickChe<br>Toolkit |  |  |
| Actions Service Disruption Errors OAM Capture |                                               |                       |                     |                          |                     |  |  |
| Start<br>Traffic Up                           | Loop<br>Down                                  | Pause Frame<br>Insert |                     |                          |                     |  |  |

\*\*\* Note on auto-negotiation\*\*\* If your circuit requires that autoneg be turned on (step #2) you need to verify that the link comes up correctly. To do this go to RESULTS and select ETHERNET/Autoneg Status. You want to ensure that the link came up correctly in full duplex at the specified speed. See below

| System Tests                                                                                                    | 8:30 PI                                                                                                    |  |  |  |  |  |
|----------------------------------------------------------------------------------------------------|----------------------------------------------------------------------------------------------------|--|--|--|--|--|
| Select View Reports Tools Help 🔞<br>Port 1: 10/100/1000 Eth Layer 2 Traffic Term                                                                                                 | Port 1: 10/100/1000 Eth Layer 2 Traffic Term<br>Running 1m:24s                                                                                                    |  |  |  |  |  |
| Ethernet Payload LBM/LTM J-Connect   On \$ Traffic \$ \$   Auto Neg. Test Mode Frame Size                                                                                        | Restart                                                                                                    |  |  |  |  |  |
| Summary<br>Ethernet<br>Sync Acquired<br>Link Active<br>Frame Detect<br>Pattern Sync<br>VLAN Frame Detect<br>Stacked VLAN Detect<br>History<br>Time Source<br>ToD Sync<br>History | Ethernet      AutoNeg Status      Link Advt. Status   Done     Link Advt. Status   Done     Link Config ACK   Yes     Speed (Mbps)   100     Duplex   Full     10Base-TX FDX   Yes     100Base-TX FDX   Yes     100Base-TX FDX   Yes     100Base-TX FDX   Yes     1000Base-TX FDX   No     1000Base-TX FDX   No     1000Base-TX FDX   No     Pause Capable   Rx Only     Remote Fault   No |  |  |  |  |  |
| Actions Service Disruption Errors OAM Capture   Start Loop Loop LLB Pause Frame   Traffic Up Down LLB Insert                                                                     |                                                                                                    |  |  |  |  |  |